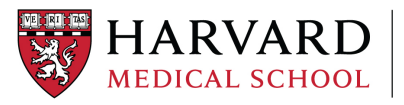

Applicable To: HMS & HSDM Grant Managers/Research Administrators Key ORA Contact: Pernille Konow Version Number: 2 Version Effective Date: 8/10/2021

# Building an NIH Biosketch in SciENcv as a Delegate

#### Background

In March 2021, the National Institutes of Health (NIH) issued notice <u>NOT-OD-21-073</u>, followed by <u>NOT-OD-21-110</u>, mandating use of a new biosketch format and required information for submissions due on or after January 25<sup>th</sup>, 2022. The new format template is available in <u>SciENcv</u> (Science Experts Network Curriculum Vitae). This guidance outlines the steps for departmental research administrators to create a biosketch as a delegate using SciENcv via National Center for Biotechnology Information (NCBI).

#### **SciENcv Overview**

- SciENcv enables researchers to easily assemble information, including expertise, employment, education & professional accomplishments to populate several versions of an NIH biosketch.
- Profiles from NIH eRA Commons and ORCID can be linked to NCBI to populate the SciENcv profile with information stored in eRA and ORCID accounts.
- Ensures biosketch layout and citations complies with NIH rules.
- Eliminates repeated entry of general biosketch information when customizing it for each application.
- Reduces administrative burdens associated with federal grant submission and reporting requirements.

# Table of Contents

| Access to NCBI                                                  | . 2 |
|-----------------------------------------------------------------|-----|
| Setting up the NCBI Account                                     | . 2 |
| Linking to eRA Commons and ORCID                                | . 2 |
| Adding Delegates                                                | . 3 |
| Building or Adding to a Bibliography                            | . 4 |
| Building the NIH Biosketch in SciENcv                           | . 5 |
| Related Resources/Referral Links                                | . 8 |
| Appendix A - How do I link 3rd party logins to my NCBI account? | . 8 |

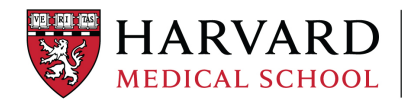

#### Access to NCBI

An NCBI account is required to get access to SciENcv.

You can create an account using your Google, NIH Login, eRA Commons login or a 3<sup>rd</sup> party sign-in option, one of which is your Harvard Key. See Appendix A on how to add a 3<sup>rd</sup> party sign-in option.

If you need to set up the account in NCBI, go to the <u>NCBI homepage</u> and click on *Sign In* located in the upper right-side corner and then choose *Register for an NCBI account* and follow the prompts.

# Setting up the NCBI Account

#### Linking to eRA Commons and ORCID

NCBI allows linking to eRA Commons and ORCID. When you link the NCBI account with the eRA Commons account and/or the ORCID account, the general information from those accounts will be transferred to the NCBI account and can easily be added to the biosketch. Click on your email in the upper right-hand corner, to go to the **NCBI Account Settings** page.

| S NCBI Resources How To D                                                                                | pernille_konow@hms.harvard.edu_My_NCBI_Sign_Out                                                                                                    |
|----------------------------------------------------------------------------------------------------|----------------------------------------------------------------------------------------------------|
| My NCBI » Settings                                                                                       | <u>heio</u>                                                                                                    |
| S NCBI Resources V How To V                                                                              |                                                                                                    |
| My NCBI » Settings                                                                                       |                                                                                                    |
| NCBI Account Settings                                                                                    |                                                                                                    |
| Email                                                                                                    | S NCBI Resources 🗹 How To 🕑                                                                                                    |
| LIIGH                                                                                                    | My NCBI » Linked Accounts                                                                                                    |
| Pernille_Konow@hms.harvard.edu (confirmed) This email is used for delivery of saved searches. Change     | Linked Accounts                                                                                                    |
|                                                                                                    | If you are signed in to an account from one of these organizations, you can link it to your My NCBI<br>account. You can sign in to My NCBI without entering your usergame and password as long as you                                        |
| Linked accounts You can sign in via these 3rd-parties. Contact the 3rd party for sign-in related issues. | account: for can agin it or my recent window energy your sentence and password as using as you<br>are signed into any of these organizations' web sites. You can also share your bibliography and other<br>data with the linked account.     |
| eRA Login Pernille Konow@hms.harvard.edu (currently signed in via this                                   | Your Linked Accounts                                                                                                    |
| method)                                                                                                  | eRA Login (Pernille_Konow@hms.harvard.edu)                                                                                                    |
| Change                                                                                                   | Return to your <u>Account Settings</u> page                                                                                                    |
|                                                                                                    | All Available Partner Accounts                                                                                                    |
| Click on <b>Change</b> , to link more accounts.                                                          | To link your My NCBI account to one of these partner organizations, click on its link. If necessary ,<br>you will go to that organization's login page to log in. You will then see that account listed above under<br>Your Linked Accounts. |
| Then click on <b>ORCID</b> and follow the                                                                | Search for account name: ORCID                                                                                                    |
| prompts.                                                                                                 | Login Account Options                                                                                                    |
|                                                                                                    | Account  Category                                                                                                    |
|                                                                                                    | ORCID                                                                                                    |

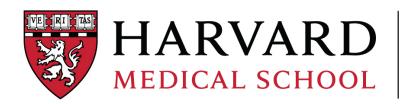

OFFICE OF Research Administration

| S NCBI Resources 🖾 How To 🖻                                                                                                    |                                                                        |
|----------------------------------------------------------------------------------------------------|------------------------------------------------------------------------|
| My NCBI » Linked Accounts                                                                                                    |                                                                        |
| Linked Accounts                                                                                                    |                                                                        |
| If you are signed in to an account from one of these organizations, you can link it to your My NCBI<br>account. You can sign in to My NCBI without entering your username and password as long as you<br>are signed in to any of these organizations' web sites. You can also share your bibliography and other<br>data with the linked account. | The eRA Commons and ORCID accounts are now linked to the NCBI account. |
| New account successfully linked.                                                                                                    | Click on <b>Account Settings</b> to return to NCB                      |
| Your Linked Accounts                                                                                                    | Account Settings.                                                      |
| • eRA Login (Pernille_Konow@hms.harvard.edu) 🗙                                                                                                    |                                                                        |
| • ORCID                                                                                                    |                                                                        |
| Return to your Account Settings page                                                                                                    |                                                                        |

#### Adding Delegates

Stay on the **NCBI Account Settings** page and click on **Add a Delegate**. This will allow the NCBI account holder to add delegates that will have access to manage their bibliography and SciENcv profiles

| Delegates                                         |                         |               |                    |         |        |
|---------------------------------------------------|-------------------------|---------------|--------------------|---------|--------|
| You can add delegates to help you manage your bit | liography and/or SciEN  | lov profiles. |                    |         |        |
|                                                   | Delegates               |               |                    |         |        |
|                                                   | My NCBI User<br>Name    | E-mail        | My<br>Bibliography | SciENcv | Remove |
|                                                   | (Awaiting confirmation) | @hms.harvard  | .edu               |         | ×      |
|                                                   | Add a Delegate          |               |                    |         |        |

Enter the delegates email address, and the delegate will receive an email with a link to activate the access.

As the delegate, click on the link in the email and if you don't have an NCBI account, you will be invited to register for one. If you do have an account, log into your NCBI account where you can *Confirm or Decline Connection*.

When the delegation has been accepted, the PI must go back to SciENcv and choose what the delegate will have access to; *My Bilbiography* and/or *SciENcv*.

| Delegate for                                                                                                    |
|----------------------------------------------------------------------------------------------------|
| Delegation Confirmation for My Bibliography and SciENcv                                                                                                    |
| has added you as a delegate for their bibliography and SciENcv profile in My NCBI. You will be able to view the bibliography, add citations, remove them, and perform other actions on it as if you were nkonow. Similarly, you will be able to view their SciENcv profile and add information, remove items, and perform other actions on it as if you were nkonow. |
| Confirm Connection Decline Connection                                                                                                    |

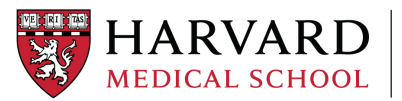

The faculty member adding you as a delegate is now listed in *My Bibliography* and *SciENcv*. Click on **My NCBI** in the upper left corner of your screen, and you will see the faculty member added to your My NCBI main page.

| My Bibliography                                                                                                    |          |                | × | 5 | ciENcv                                             |                            |                    | (                     | • X |
|----------------------------------------------------------------------------------------------------|----------|----------------|---|---|----------------------------------------------------|----------------------------|--------------------|-----------------------|-----|
| Your bibliography contains <u>4 items</u> .<br>Share your bibliography with this URL:<br><u>https://www.ncbi.nlm.nih.gov/myncbi/eemille.konow.1/bibliography/</u><br>Delegated Bibliographies | public/  |                |   |   | Name Test 1 NIH biosketch June 2021 Delevent d 010 | Last Update<br>03-Jun-2021 | Sharing<br>Private | Type<br>NIHBiosketch3 | *   |
| Bibliography                                                                                                    | Items    | Sharing        | 1 |   | nkonow                                             |                            |                    |                       |     |
| Nicolai Konow's bibliography                                                                                                    | 81       | public         |   |   |                                                    |                            |                    | Manage SciENcv        | *   |
| Ma                                                                                                    | anage My | Bibliography » |   |   |                                                    |                            |                    |                       |     |

# Building or Adding to a Bibliography

You can add citations to your faculty's bibliography from PubMed, a file or manually. PubMed is the search engine accessing primarily the MEDLINE database of references and abstracts on life sciences and biomedical topics.

Click on **Manage My Bibliography** (will take you to your bibliography), or your **faculty's bibliography** listed in the same section (will take you to directly to the faculty bibliography). The advantage of adding citations directly in the faculty bibliography is that you can see immediately which citations are in *Public Access Compliance*.

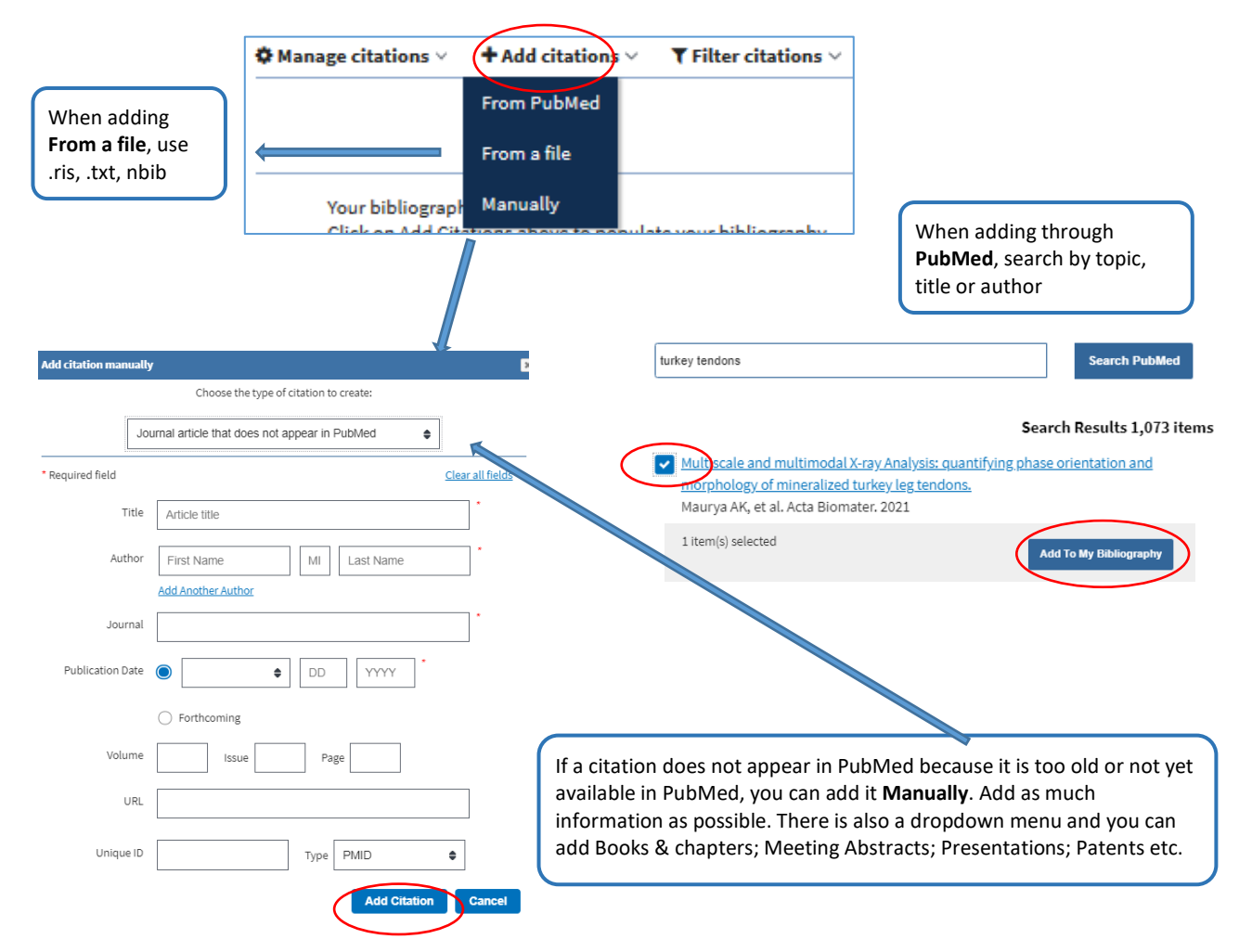

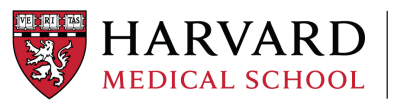

office of Research Administration

# Building the NIH Biosketch in SciENcv

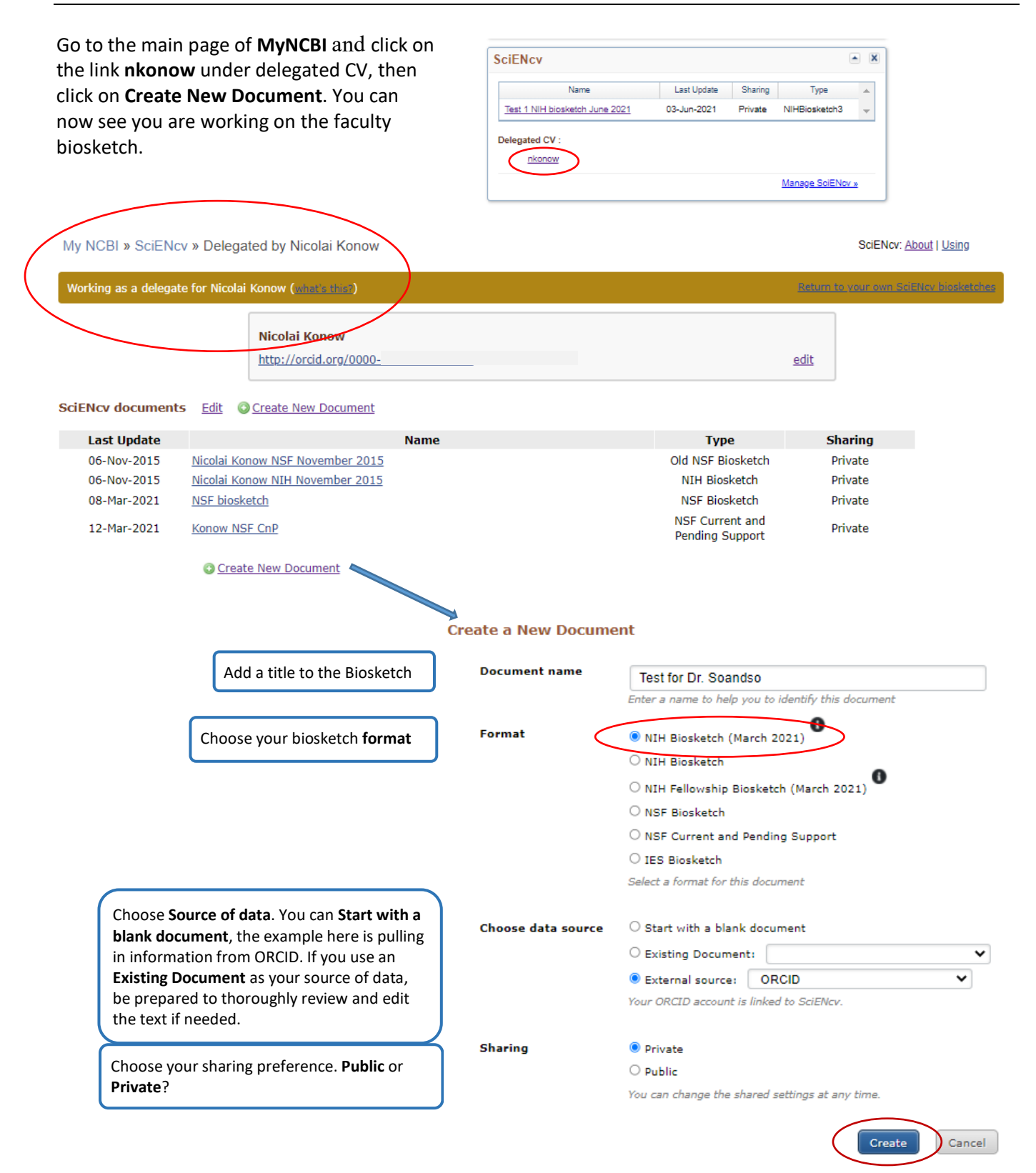

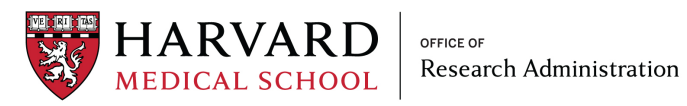

| Profile name:                  | Test for Dr. Soandso []                                  | Edit ]                                                                           |                      | Download:                                                                                                    | PDF Word XML      |                       |
|--------------------------------|----------------------------------------------------------|----------------------------------------------------------------------------------|----------------------|----------------------------------------------------------------------------------------------------|-------------------|-----------------------|
| Profile type:                  | NIH Biosketch (March 20                                  | 021) NIH Biographical Sketch Instructions                                        |                      |                                                                                                    |                   | When all edits are    |
| Last Updated:                  | 9 June 2021                                              |                                                                                  |                      |                                                                                                    |                   | complete, create a    |
| Sharing:                       | Private ( Change )                                       |                                                                                  |                      |                                                                                                    |                   | PDF for upload to     |
|                                |                                                          | OMB No. 0925-0001 and                                                            | d 0925-0002 (Rev     | . 12/2020 Approved Thr                                                                                                    | ough 02/28/2023)  | the sponsor portai    |
|                                |                                                          |                                                                                  |                      |                                                                                                    |                   | or as a word doc to   |
| NAME (Edit.)<br>Konow, Nicolai |                                                          |                                                                                  |                      |                                                                                                    |                   | eait in word.         |
| Click here to link e           | RA Commons account                                       | ORCID ID                                                                         |                      |                                                                                                    |                   |                       |
|                                |                                                          | http://orcid.org/0000-(                                                          |                      |                                                                                                    |                   |                       |
|                                |                                                          |                                                                                  |                      |                                                                                                    |                   |                       |
|                                |                                                          |                                                                                  |                      |                                                                                                    |                   |                       |
| EDUCATION/                     | TRAINING (Edit                                           | entries )                                                                        |                      |                                                                                                    |                   | Add additional        |
| (Begin with baccal             | aureate or other initial pro                             | fessional education, such as nursing, include postdoctoral tra                   | ining and residen    | cy training if applicable.)                                                                                                    | )                 | degrees/training      |
| INSTITUTION A                  | AND LOCATION                                             | DEGREE<br>(if applicable)                                                        | MM/YYYY              | FIELD OF STUDY                                                                                                    |                   |                       |
| School of Life, Co             | penhagen , Denmark                                       | OTHER MASTERS                                                                    | 08 / 1985            | Life Sciences                                                                                                    |                   |                       |
| The forestry orbit             | Boston MA USA                                            | DOCTOR OF FORESTRY/EAUTRONMONTAL STUDIES                                         | 08 / 1000            | Evenneer                                                                                                    |                   |                       |
| The forestry scho              | an , sasaan, ros, USA                                    | SUCCESSION OF FORLEHING PROVIDENTIAL STUDIES                                     | 201 1330             | every cons                                                                                                    |                   |                       |
| add another de                 | egree/training                                           |                                                                                  |                      |                                                                                                    |                   |                       |
|                                |                                                          |                                                                                  |                      |                                                                                                    |                   |                       |
|                                |                                                          |                                                                                  |                      |                                                                                                    |                   | Add Personal          |
| A. Personal S                  | itatement                                                |                                                                                  |                      |                                                                                                    |                   | Statement, Ongoing    |
| Optional: You may              | Identify up to four peer re                              | eviewed publications that specifically highlight your experience                 | e and qualification  | is for this project.                                                                                                    |                   | and Recently          |
| [ Select citations ]           | >                                                        | ·····                                                                            | ,                    |                                                                                                    |                   | Completed Projects    |
|                                | inte to Mittanto Annial Pall                             | Modulation                                                                       | of Flight Muscle F   | Recruitment and Wing Ro                                                                                                    | station Enables   | and click Select      |
| Hummingb                       | irds to Mitigate Aerial Roll                             | Perturbations. Curr Biol. 2020 Jan 20;30(2):187-195.e4. Put                      | Med ID: 3190272      | 13.                                                                                                    |                   | Citations to add      |
| 2020;11:14                     | 43. PubMed Central ID: PN                                | g Force Requ<br>MC7100385.                                                       | irements Across I    | Locomotor Conditions. F                                                                                                    | ront Physiol.     | citations from the    |
|                                |                                                          |                                                                                  |                      |                                                                                                    |                   | Bibliography          |
|                                |                                                          |                                                                                  |                      |                                                                                                    |                   | Dibilography          |
| R Positions                    | Scientific Appoint                                       | mente and Honore                                                                 |                      |                                                                                                    |                   |                       |
| b. Positions,                  | scientific Appoint                                       | ments and honors                                                                 |                      |                                                                                                    |                   | Add more              |
| Positions and S                | cientific Appointment                                    | ts [Edit entries]                                                                |                      |                                                                                                    |                   | information to        |
| 2018 - present<br>2011 - 2017  | Associate Professor, Unive<br>Assistant professor, Unive | rsity of High Hopes, New York, NY, USA<br>rsity of High Hopes, New York, NY, USA |                      |                                                                                                    |                   | Positions, Scientific |
| 2009 - 2011                    | Post.Doc, The Forestry Un                                | iversity, Boston, MA, USA                                                        |                      |                                                                                                    |                   | Appointments and      |
| add another ei                 | ntry                                                     |                                                                                  |                      |                                                                                                    |                   | Honors if needed      |
| Honors [ Edit                  | entries]                                                 |                                                                                  |                      |                                                                                                    |                   |                       |
| 2018 2011 - 2017               | Honor1, NSF Forestry<br>Honors 2, Reviewer of the        | Forestry Magazine                                                                |                      |                                                                                                    |                   |                       |
| add another ei                 | ntry                                                     | , , , , , , , , , , , , , , , , , , , ,                                          |                      |                                                                                                    |                   |                       |
|                                |                                                          |                                                                                  |                      |                                                                                                    |                   |                       |
|                                |                                                          |                                                                                  |                      |                                                                                                    |                   |                       |
| C. Contributio                 | on to Science [D                                         |                                                                                  |                      |                                                                                                    |                   | Contributions must    |
| You can add up to              | 5 contributions. Drag and                                | drop taos to rearrange.                                                          |                      |                                                                                                    |                   | be manually entered   |
| Add another contri             | bution                                                   |                                                                                  |                      |                                                                                                    |                   | one at the time. Add  |
| 1                              |                                                          |                                                                                  |                      |                                                                                                    |                   | citations using the   |
| Description                    | ed?                                                      |                                                                                  |                      | Delete                                                                                                    | this contribution | same above when       |
| THIS IS MY FIRS                | ST CONTRIBUTION TO SCIE                                  | NCE AND I MAY ADD UP TP 4 CITATIONS                                              |                      |                                                                                                    |                   | adding citations to   |
|                                |                                                          |                                                                                  |                      |                                                                                                    |                   | the <b>Personal</b>   |
| Citations [3                   | serect citations ]                                       | Intel Marcin Channelle Statements                                                |                      | Conditions Provide Provide Pro | 2020-41-142       | Statement             |
| a.<br>PubMed                   | Central ID: PMC7100385.                                  | ereal Muscle Shape Change in Heldeon to Varying Force Requiremen                 | is Across Locomoto   | r Conditions, Front Physiol.                                                                                                    | 2020,11:143.      |                       |
| b. Zool 20                     | 20 Nov 15-17/31-34 Dublact                               | Ontogenetic plasticity in cranial morphology is associated with a c              | hange in the food pr | ocessing behavior in Alpine                                                                                                    | newts. Front      |                       |
| 2001.20                        | 20160V 10,17(1):34. PUDMED                               | Service by FINLEDITIOL                                                           |                      |                                                                                                    |                   |                       |
| L                              |                                                          | Include link to complete list of published work in Mv R                          | ibliography.         |                                                                                                    |                   |                       |
| Complete List of               | Published Work in My B                                   | (Selecting this option will make the list public.)                               | )                    |                                                                                                    |                   |                       |
| https://www.ncbl.r             | nlm.nih.gov/myncbi                                       | bibliography/public/                                                             |                      |                                                                                                    |                   |                       |

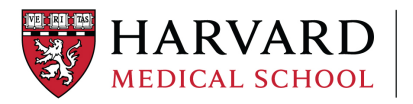

Sample of the new NIH Biosketch generated from SciENcv. This biosketch is acceptable for upload to grants.gov, ASSIST and eRA Commons.

OMB No. 0925-0001 and 0925-0002 (Rev. 12/2020 Approved Through 02/28/2023)

### BIOGRAPHICAL SKETCH

Provide the following information for the Senior/key personnel and other significant contributors. Follow this format for each person. DO NOT EXCEED FIVE PAGES.

#### NAME: Eager, John

eRA COMMONS USER NAME (credential, e.g., agency login): jeager.

#### POSITION TITLE: Associate Professor

EDUCATION/TRAINING (Begin with baccalaureate or other initial professional education, such as nursing, include postdoctoral training and residency training if applicable. Add/delete rows as necessary.)

| INSTITUTION AND LOCATION         | DEGREE          | END DATE | FIELD OF STUDY |
|----------------------------------|-----------------|----------|----------------|
|                                  | (if applicable) | MM/YYYY  |                |
| School of Life, Copenhagen       | MOTH            | 08/1985  | Life Sciences  |
| The forestry school , Boston, MA | DFES            | 08/1990  | Evergreens     |

#### A. Personal Statement

THIS IS WHERE MY PERSONAL STATEMENT WOULD BE AND WHERE ONGOING AND COMPLETED RESEARCH PROJECTS FROM THE PAST THREE YEARS THE PI WANT TO DRAW ATTENTION TO CAN BE ADDED.

- Eager J. Why do some trees bloom? Front Line Blooming <u>2020;18:148</u>. PubMed Central PMCID: PMC72950926.
- Eager J., Rose S Which bushes attracts hummingbirds? <u>Curr</u> Forestry. 2018 Jan 14;30(2):187-195.e4. PubMed PMID: 83092657.

### B. Positions, Scientific Appointments and Honors

#### Positions and Scientific Appointments

| 2018 -      | Associate Professor, University of High Hopes, New York, NY |
|-------------|-------------------------------------------------------------|
| 2011 - 2017 | Assistant professor, University of High Hopes, New York, NY |
| 2009 - 2011 | Post.Doc, The Forestry University, Boston, MA               |

#### Honors

2011 - 2017 Honors 2, Reviewer of the Forestry Magazine 2018 Honor1, NSF Forestry

#### C. Contribution to Science

- 1. THIS IS MY FIRST CONTRIBUTION TO SCIENCE AND I MAY ADD UP TP 4 CITATIONS
  - Eager J. Why do some trees bloom? Front Line Blooming <u>2020;18:148</u>. PubMed Central PMCID: PMC72950926.
  - Eager J., Rose S Which bushes attracts hummingbirds? <u>Curr</u> Forestry. 2018 Jan 14;30(2):187-195.e4. PubMed PMID: 83092657.

<u>Complete List of Published Work in My Bibliography:</u> <u>https://www.ncbi.nlm.nih.gov/myncbi/john.eager1/bibliography/public/</u>

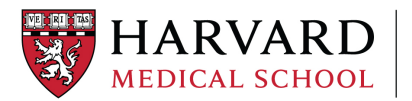

# Related Resources/Referral Links

- Proposal & Award Policies & Procedures Guide (PAPPG) Forms F
- <u>NOT-OD-21-073</u>
- <u>NOT-OD-21-110</u>
- My NCBI Help
- <u>SciENcv</u>
- <u>SciENcv Background</u>
- <u>SciENcv YouTube tutorial</u>
- Integrating with ORCID
- ORCID
- Office of the Vice Provost for Research (OVPR) Updates: NIH Submissions for Due Dates Before and After January 25<sup>th</sup>, 2022.

### Appendix A - How do I link 3rd party logins to my NCBI account?

Use the steps below to link 3rd party logins to your account.

- 1. <u>Sign in directly to NCBI</u> with your username and password.
- 2. Click your username, which is located on the top right of the browser page. <u>pernille konow@hms.harvard.edu</u> <u>My NCBI</u> <u>Sign Out</u>
- Click "Change" in the "Linked Account" portlet.
   Linked accounts You can sign in via these 3rd-parties. Contact the 3rd party for sign-in related issues.

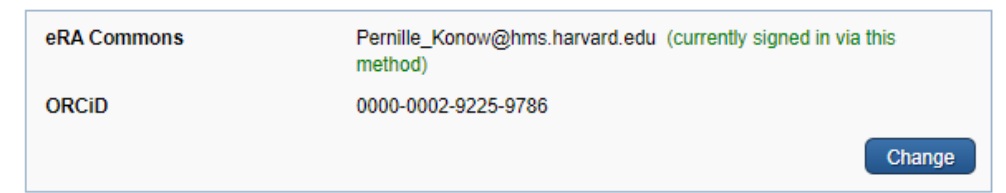

4. Locate the 3rd party account of your choice using the search bar, then Click Harvard University

| Search for account name: Harvard   |                           |
|------------------------------------|---------------------------|
| Login Account Options              |                           |
| Account                            | Category                  |
| Broad Institute of MIT and Harvard | Research<br>Organizations |
| Harvard University                 | Research<br>Organizations |

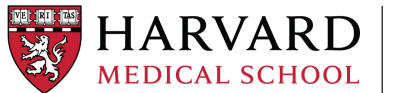

- 5. You will be transferred to the Harvard Key sign in page. Enter your Harvard Key credentials, and you will be transferred back to NCBI.
- 6. Your list of Linked Accounts will now include Harvard University.

| Your | inked Accounts                                    |   |
|------|---------------------------------------------------|---|
|      | eRA Commons (Pernille_Konow@hms.harvard.edu) 🗙    | < |
| •    | ORCID X                                           | < |
| •    | Harvard University (pernille_konow@hms.harvard.ed | < |

Next time you want to sign into NCBI you will see *Last signed in from this computer via*: <u>Harvard</u> <u>University</u>. Click on the underlined <u>Harvard University</u> link and log in through the Harvard Key login screen and you are all set to work in NCBI.

| Sign in to N                   | ICBI                                      |
|--------------------------------|-------------------------------------------|
| Last signed in<br>Sign in with | from this computer via Harvard University |
| Google                         | NIH) Login 🔊 Commons                      |